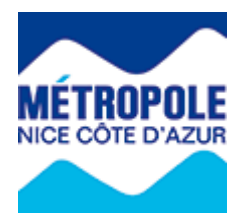

## Portail Internet Taxe de Séjour

## Procédure de création d'un compte hébergeur

Pour faire enregistrer votre meublé de tourisme, vous devez obligatoirement utiliser le portail Internet de la Taxe de Séjour :

https://taxedesejour.ofeaweb.fr/ts/metropole-nca

Pour créer votre espace hébergeur, sur la page d'accueil, cliquer sur **> Créer mon espace** hébergeur

| J'accède à mon espace hébergeur |                            |  |  |  |  |  |
|---------------------------------|----------------------------|--|--|--|--|--|
|                                 |                            |  |  |  |  |  |
|                                 |                            |  |  |  |  |  |
|                                 | > Me connecter             |  |  |  |  |  |
| Mot de passe oublié ?           |                            |  |  |  |  |  |
| >                               | Créer mon espace hébergeur |  |  |  |  |  |

Saisir votre E. Mail qui servira d'identifiant et choisir un mot de passe d'au moins 8 caractères contenant au moins une majuscule, une minuscule et un chiffre :

| Email                     |  |
|---------------------------|--|
| Mot de passe              |  |
| Confirmer le mot de passe |  |

Cliquer sur « Créer mes identifiants ».

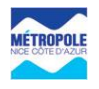

Le message suivant apparait :

Un email vous a été envoyé pour valider votre adresse mail. Nous vous remercions pour votre inscription ! Consultez votre boîte mail afin de passer à l'étape suivante.

Cliquer sur le lien reçu par E. Mail.

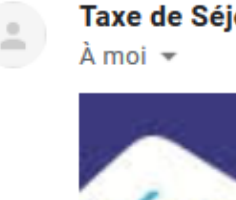

Taxe de Séjour <taxedesejour@gfi.fr> À moi -

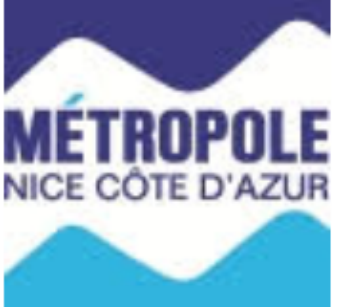

Bonjour,

Vous venez de faire une demande de création de compte sur notre site de Taxe de Séjour.

Afin de passer à l'étape suivante,

## Cliquez ici pour valider votre adresse mail.

Si vous n'êtes pas à l'origine de cette demande, veuillez ignorer ce mail.

Taxe de séjour - Métropole Nice Côte d'Azur http://www.nicecotedazur.org/

Métropole Nice Côte d'Azur Service Fiscalité Locale - Taxe de Séjour 0634 NICE CEDEX 4 Métropole Nice Côte d'Azur

Le lien ouvre le Portail Internet de la Taxe de Séjour sur le page « Créer Mon Compte »

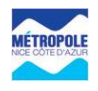

Remplir le formulaire et cliquer sur « Créer mon compte ».

| Créer Mon Compte                 |                           |                      |       |
|----------------------------------|---------------------------|----------------------|-------|
| 📀 Monsieur 🔵 Madame              | 🔵 Société 🛛 Autre         | Monsieur<br>& Madame | O ASS |
| Nom de famille *                 |                           |                      | 0     |
| Prénom                           |                           |                      | 0     |
| Nom du propriétaire si différent |                           |                      | ?     |
| Téléphone principal              |                           | 0                    |       |
| Téléphone secondaire             |                           | 2                    |       |
| E-mail principal *               | fiscalite.locale.06100@gm | 2                    |       |
| E-mail secondaire                |                           |                      | ?     |
| Adresse de l'hébergeur *         |                           |                      | 8     |
| Complément d'adresse 1           |                           |                      | ?     |
| Complément d'adresse 2           |                           |                      | ?     |
| Code Postal                      |                           |                      |       |
| Ville *                          |                           | 0                    |       |
| Pays                             | FRANCE                    | 2                    |       |
| Langue de préférence             | Français 💌                | 1                    |       |
| Type hébergeur *                 | - A SAISIR -              | 1                    |       |
| * Champs obligatoires            |                           |                      |       |
| Créor mon compte                 |                           |                      |       |
| creer mon comple                 |                           |                      |       |

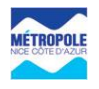

Compléter les informations relatives à votre hébergement (Commune, adresse, catégorie, capacité d'accueil, nombre de chambres, surface,... etc.).

|                                                      | Votre compte a bien été créé, vous pouvez maintenant créer votre hébergement                                         |
|------------------------------------------------------|----------------------------------------------------------------------------------------------------|
| Ajouter votre hébergement en location                |                                                                                                    |
|                                                      |                                                                                                    |
| Commune                                              | NICE 🥑 😮                                                                                                    |
| Numéro dans la rue                                   | 455 3                                                                                                    |
| Nom de la rue                                        | PROMENADE DES ANGLAIS                                                                                                |
| Nom de l'hébergement                                 | · · · · · · · · · · · · · · · · · · ·                                                                                |
| Etage                                                | 06 0                                                                                                    |
| Batiment                                             |                                                                                                    |
| Escalier                                             |                                                                                                    |
| N° d'appartement                                     |                                                                                                    |
| Nombre de pièces*                                    |                                                                                                    |
|                                                      |                                                                                                    |
| Catégorie*                                           | MEUBLE TOURISME SANS CLASSEMENT                                                                                      |
| Capacité                                             | 2 3                                                                                                    |
| Nombre de chambres                                   |                                                                                                    |
| Surface réelle                                       | 15 m² 📀                                                                                                    |
| Numéro d'invariant                                   |                                                                                                    |
| Siret                                                |                                                                                                    |
| N° de classement hébergement                         |                                                                                                    |
| Date de fin du classement                            |                                                                                                    |
| Qualificatif                                         | Aucun 💌 🍳                                                                                                    |
| ✓ Hébergement en activité                            |                                                                                                    |
| Résidence principale ?                               |                                                                                                    |
| ✓ Je loue EXCLUSIVEMENT par moi-même mon hébergement | 🔿 Je loue moi-même ou par agence mon hébergement 🤣 💦 Je passe EXCLUSIVEMENT par une agence ou un tiers de location 🥹 |
| (*) renseignements obligatoires                      |                                                                                                    |
| Ajouter l'hébergement en location                    |                                                                                                    |

Cliquer sur « Ajouter l'hébergement en location »

Le compte est en attente de validation par le gestionnaire du portail internet de la Taxe de Séjour. A la validation du compte, un E. Mail est envoyé automatiquement.

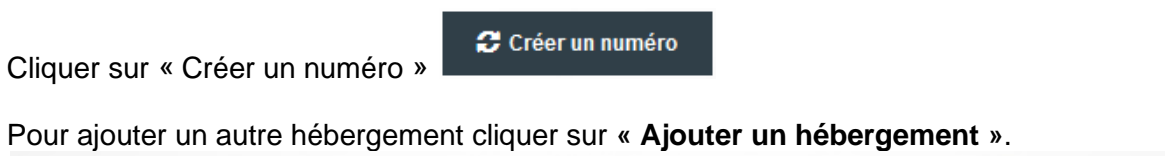

| - Mes hé   | oergements<br>uter un hébei | en loca    | tion                     |                         |       |       |                                    |          |                                                                      |
|------------|-----------------------------|------------|--------------------------|-------------------------|-------|-------|------------------------------------|----------|----------------------------------------------------------------------|
| N°<br>Ref. | Commune                     | N°<br>voie | Libellé voie             | Nom de<br>l'hébergement | Etage | N°App | Catégorie                          | Capacité | Numéro de déclaration<br>en mairie de location<br>meublé de tourisme |
| 9278       | NICE                        | 455        | PROMENADE DES<br>ANGLAIS |                         |       |       | MEUBLE TOURISME SANS<br>CLASSEMENT | 2        | 06088009278AK 📍                                                      |

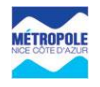

Pour communiquer votre récépissé de déclaration en mairie de location meublé de tourisme

| Mes hél<br>Ajo | bergements<br>uter un héber | en locat   |                          |                         |       |       |                                    |          |                                                                      |
|----------------|-----------------------------|------------|--------------------------|-------------------------|-------|-------|------------------------------------|----------|----------------------------------------------------------------------|
| N⁰<br>Ref.     | Commune                     | Nº<br>voie | Libellé voie             | Nom de<br>l'hébergement | Etage | N°App | Catégorie                          | Capacité | Numéro de déclaration<br>en mairie de location<br>meublé de tourisme |
| 9278           | NICE                        | 455        | PROMENADE DES<br>ANGLAIS |                         |       |       | MEUBLE TOURISME SANS<br>CLASSEMENT | 2        | 06088009278AK                                                        |
| Clique         | er sur le                   | e logo     | 2                        |                         |       |       |                                    |          |                                                                      |

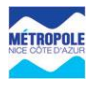